SOFTWARE YANG HARUS DIINSTALL

1. XAMPP

2. MySQL Workbench 5.2 CE

3. MySQL-Front

## CARA MENJALANKAN APLIKASI

1. silahkan kopi dan pastekan folder transaksi ke dalam folder C:\Project\xamp\htdocs

2. silahkan akses http://localhost/phpmyadmin kemudian buat database transaksi kemudian pilih inpor dan

browse database yang ada di dalam folder transaksi.

3. silahkan akses program dengan mengetikan url berikut http://localhost/transaksi

4. Ada dua user dalam aplikasi ini, yaitu :

1. Administrator. untuk login kedalam administrator dapat menggunakan username dan password di

Bawah Ini

username : admin

password : 1

2. Sedangkan Kasir

username : kasir

password : 1